# ATV312

Funcionamento com PI

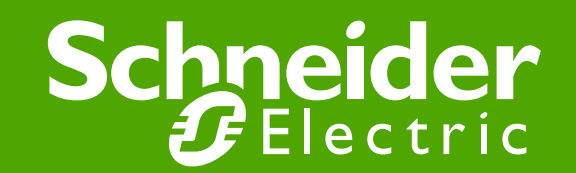

#### Importante:.

Leia os avisos e recomendações preliminares, contidos no manual de instruções, antes da colocação em serviço

Este procedimento não dispensa o uso do manual de instruções

#### • Menu I-O – Entradas e saídas

### <u>Comando 2 fios</u>

tCC – mudar para 2C (comando a dois fios)

Exemplo de ligação: LI1: sentido avanço LIx: sentido reverso

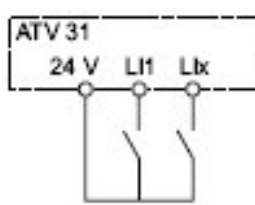

#### Comando a 3 fios

tCC – mudar para 3C (comando a três fios)

Exemplo de ligação: LI1: "stop" LI2: sentido avanço

Llx: sentido reverso

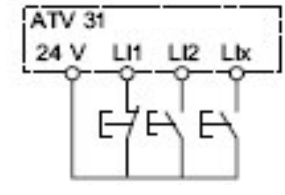

tCt – mudar para LEL (o estado 0 ou 1 é considerado para a partida ou a parada

## • <u>Ligações</u> <u>Sensor a 2 fios</u>

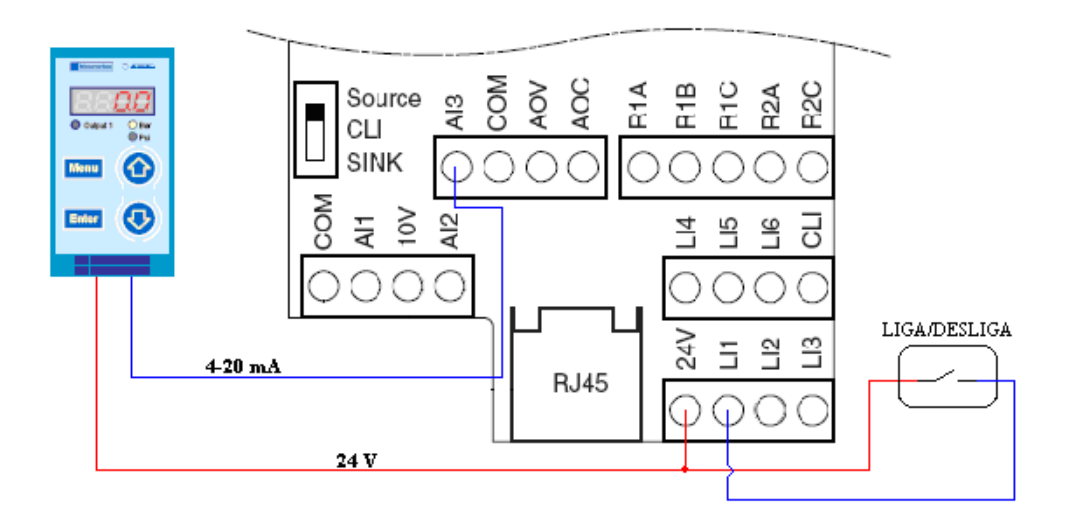

• Sensor a 3 fios (sinal em corrente ligar em Al3, em tensão ligar em Al1)

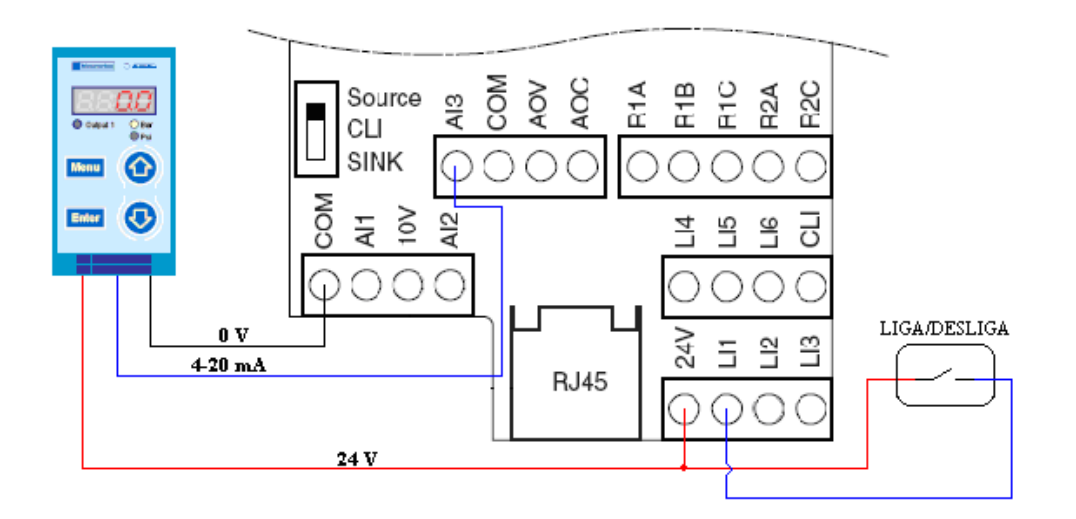

- Menu drC
  - **bFr** mudar para 60 Hz (freqüência da rede)
  - UnS tensão de alimentação do motor (dados anexo na placa do motor, em V)
  - FrS freqüência nominal do motor (dados anexo na placa do motor, em Hz)
  - *nCr* corrente nominal do motor (dados anexo na placa do motor, em A)
  - **nSP** velocidade nominal do motor (dados anexo na placa do motor, em RPM)
  - *tFr* freqüência máxima de saída, de acordo com a necessidade da aplicação
  - tUN mudar para YES (auto regulagem dos parâmetros)

- Menu Set -
  - ACC tempo de aceleração, de acordo com a necessidade da aplicação
  - *dEC* tempo de desaceleração, de acordo com a necessidade da aplicação
  - LSP velocidade mínima
  - HSP velocidade máxima
  - ItH proteção térmica do motor corrente térmica máxima (Regular ItH com a corrente nominal lida na placa de identificação do motor)

OBS.: HSP pode ser ajustada até o valor ajustado no parâmetro tFr

• Menu FUn –

### <u>Entradas somatórias –</u>

Entrar no parâmetro SA1

SA2 – mudar para NO (desabilitando função de entradas somatórias)

## Velocidades pré-selecionadas –

Entrar no parâmetro PSS

**PS2** – mudar para **NO** (desabilitando 2 velocidades pré-selecionadas)

PS4 – mudar para NO (desabilitando 4 velocidades pré-selecionadas)

## <u>Regulador PI –</u>

Entrar no parâmetro PI

- PIF Mudar para Al1 ou Al3 dependendo da entrada utilizada para retorno de acordo com esquema acima.
- **PII** mudar para **YES** (habilitando regulador PI interno)
- **rPI** ajustar de acordo com a necessidade da aplicação

## • Menu I – O Entradas e saídas

**CrL3** Valor para velocidade mínima **LSP** na entrada **AI3**, regulável de 0 a 20 mA **CrH3** Valor para velocidade máxima **HSP** na entrada **AI3**, regulável de 4 a 20 Ma

Estes dois parâmetros permitem configurar a entrada em 0-20 mA, 4-20 mA, 20-4 mA etc.

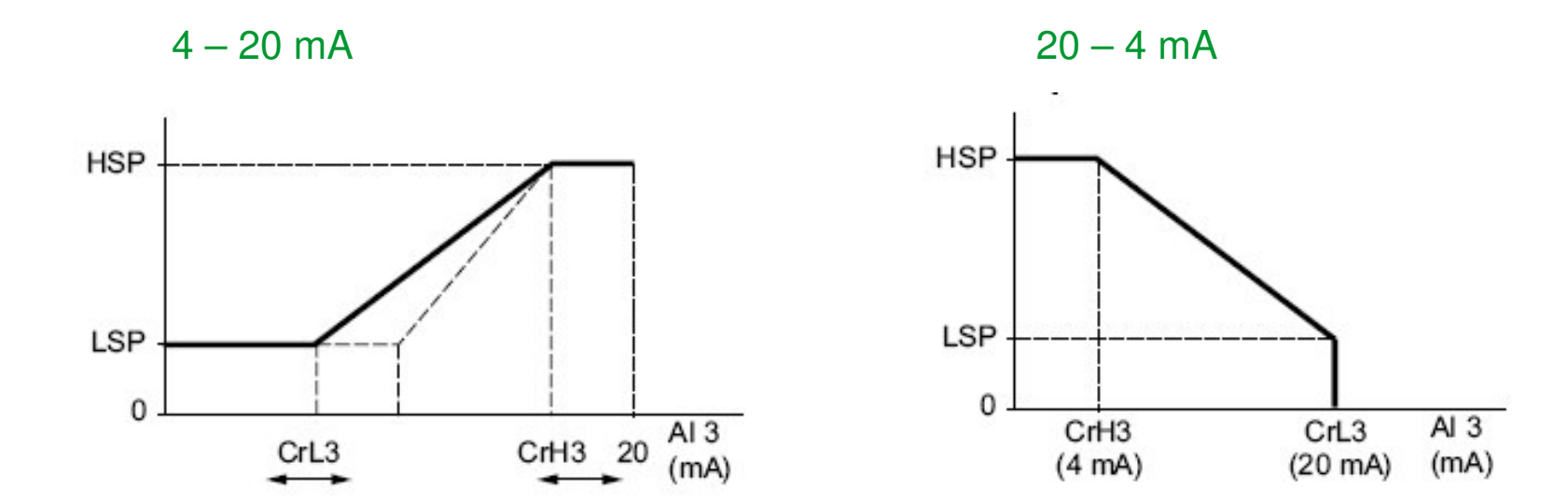

#### **Regulador PI - Esquema**

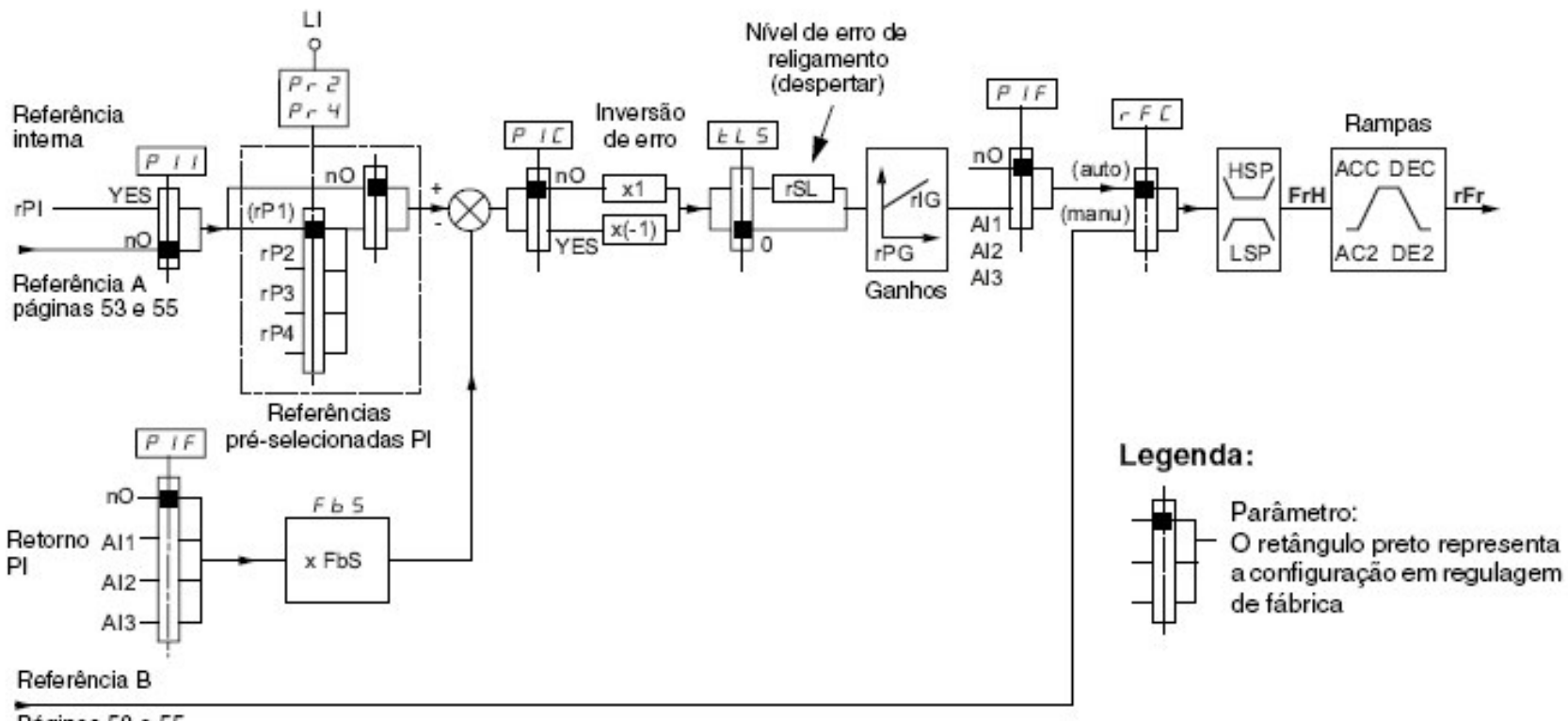

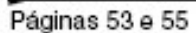

• Menu Função FUN -

Ganho proporcional **rPG** valor de fábrica **1** 

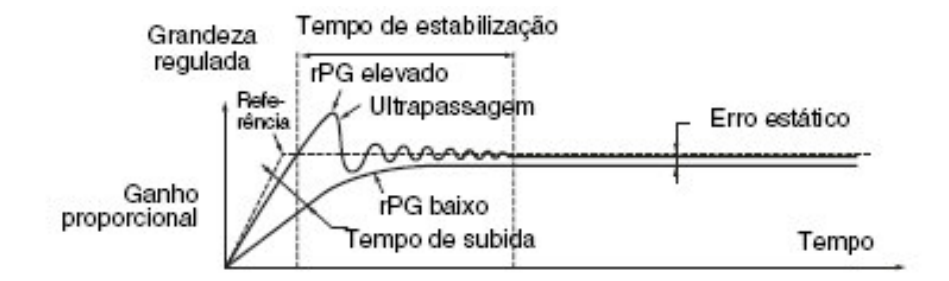

Ganho Integral rIG valor de fábrica 1

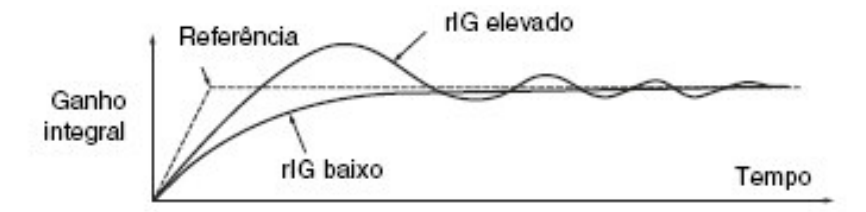

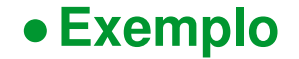

Com transdutor de pressão de 0-10 bar, 4-20mA, para manter o sistema com pressão de 2 bar, ajustar parâmetro rPI em 20%

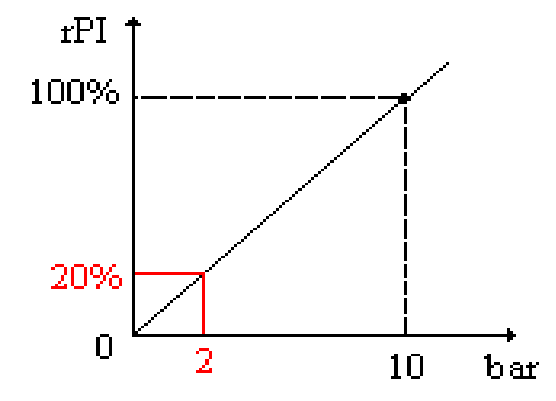